## **DISC: Creating a Group Report**

- Group reports are a great way to get a snapshot of your team. It helps you spot communication gaps, align strengths to project needs, and build more strategic teams.
- You can test your entire team as a whole or individual groups. If you want to test individual groups (for example, only mangers), you will want to **create a Multi-Administration Link BEFORE sending employees the DISC assessment**.
  - Visit <u>www.hravatar.com</u> and click
    'Sign In' in the upper right corner.

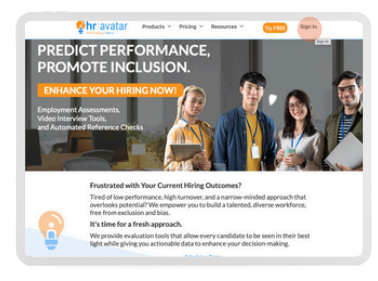

2. Click on Your Name in the upper right hand corner of the page.

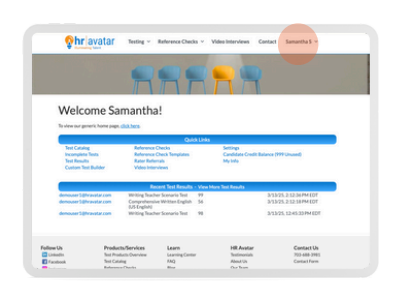

3. Select Advanced Features

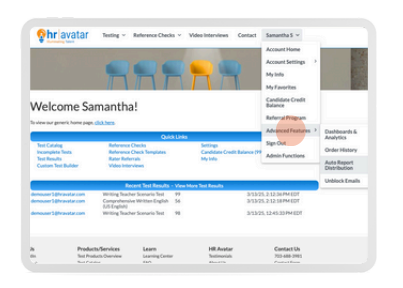

4. Select Auto Report Distribution

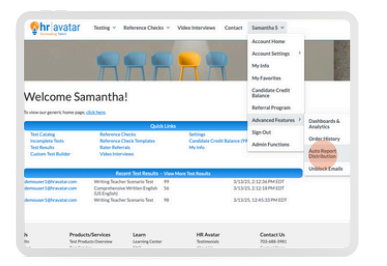

5. Select DISC Group Report (pdf).

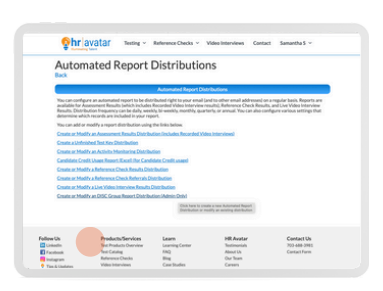

6. Edit "Report Distribution Configuration" as needed.

**Distribution Frequency**: If you are just wanting to run this one report, choose: "None (One Time or On Demand Only)" **Candidate-Employee Email List**: If you are not using an entire Sub-Organization or Multi-Admin link, input the email addresses you want to include in the report.

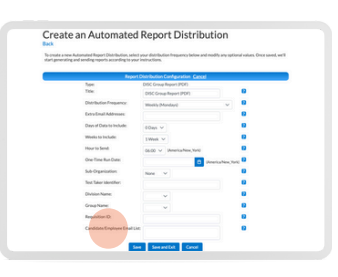

7. Click "Save".

| Create an                | Automated                    | d Report Distrib                        | ution          |                                    |
|--------------------------|------------------------------|-----------------------------------------|----------------|------------------------------------|
| To create a new Automa   | and Report Distribution, wh  | at your distribution frequency below at | d modify any   | optional values. Once saved, we'll |
| start generating and ser | ding reports according to ye | or instructions.                        |                |                                    |
|                          | Repo                         | rt Distribution Configuration Cano      | d              |                                    |
|                          | Type:                        | DISC Group Report (PDF)                 |                | 100                                |
|                          | Titlet                       | DISC Group Report (PDF)                 |                |                                    |
|                          | Distribution Frequency:      | Weekly (Mondauri)                       | ~              |                                    |
|                          | Extra Email Addresses        |                                         |                | 0                                  |
|                          | Days of Data to Include:     | 10m ×                                   |                | 0                                  |
|                          | Wyeks to Include:            | 1Week of                                |                |                                    |
|                          | Hour to Send:                | 04.00 v Desetudies Velo                 |                |                                    |
|                          | One Time Run Date:           |                                         | netice line To |                                    |
|                          | Sub-Organization             |                                         |                | 9                                  |
|                          |                              |                                         |                |                                    |

8. After you save, Click "Start a Run". You will receive an email with the report.

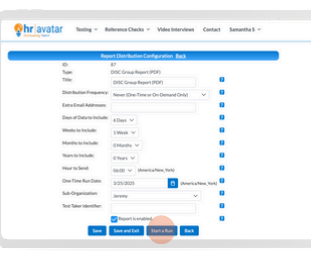

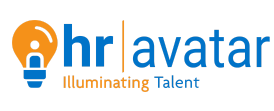

(703) 688-3981 sales@hravatar.com www.hravatar.com